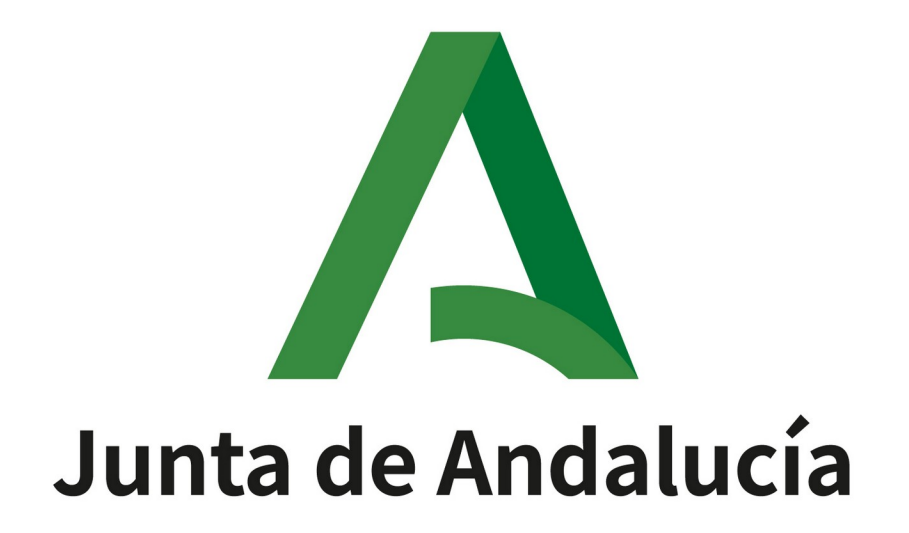

Oficina Virtual de la Consejería de Educación y Deporte

TRÁMITES DEL PERÍODO TRANSITORIO PARA LAS FEDERACIONES MANUAL DEL USUARIO

Queda prohibido cualquier tipo de explotación y, en particular, la reproducción, distribución, comunicación pública y/o transformación, total o parcial, por cualquier medio, de este documento sin el previo consentimiento expreso y por escrito de la Junta de Andalucía.

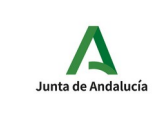

Trámites del Período Transitorio para las federaciones. Manual del usuario

HOJA DE CONTROL

| Organismo    | Instituto Andaluz del Deporte |                     |            |
|--------------|-------------------------------|---------------------|------------|
| Proyecto     |                               |                     |            |
| Entregable   |                               |                     |            |
| Autor        | David Tinaquero Fernández     |                     |            |
| Aprobado por |                               | Fecha aprobación    | DD/MM/AAAA |
|              |                               | Nº total de páginas | 30         |

## REGISTRO DE CAMBIOS

| Versión | Causa del cambio      | Responsable del cambio    | Fecha del cambio |  |
|---------|-----------------------|---------------------------|------------------|--|
| 0100    | Versión inicial       | David Tinaquero Fernández | 25/03/2020       |  |
| 0200    | Corrección de errores | David Tinaquero Fernández | 24/06/2020       |  |
| 0300    | Corrección de errores | David Tinaquero Fernández | 08/07/2020       |  |

## CONTROL DE DISTRIBUCIÓN

| Nombre y Apellidos                   |
|--------------------------------------|
| Javier López Sánchez                 |
| David Tinaquero Fernández            |
| Dpto. de Formación                   |
| Federaciones deportivas de Andalucía |
|                                      |

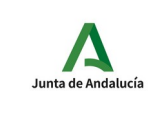

Trámites del Período Transitorio para las federaciones. Manual del usuario

## ÍNDICE

| 1        | Descripción                                                                                            | 4  |
|----------|----------------------------------------------------------------------------------------------------|----|
| 2        | Compatibilidades y requerimientos                                                                      | 5  |
| <u>3</u> | Cumplimentación, firma y presentación de trámites                                                      | 8  |
|          | 3.1 Realizar un trámite con certificado digital                                                        | 9  |
|          | 3.2 Trámites en borrador                                                                               | 20 |
|          | 3.3 Trámites presentados                                                                               | 21 |
| 4        | Descripción del trámite disponible                                                                     | 24 |
|          | 4.1 Comunicación para la inscripción en las actividades de formación deportiva del Período Transitorio | 24 |
|          | 4.1.1 Secuencia de la comunicación de inscripción                                                      | 29 |
|          | 4.1.1.1 Comunicación de inscripción y aceptación                                                       | 29 |
|          | 4.1.1.2 Comunicación de inscripción y rechazo                                                          | 30 |

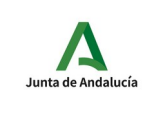

federaciones. Manual del usuario

## 1 Descripción

La Ley 39/2015, de 1 de octubre, del Procedimiento Administrativo Común de las Administraciones Públicas, y la Ley 40/2015, de 1 de octubre, de Régimen Jurídico del Sector Público, suponen un fuerte impulso a la digitalización de las Administraciones públicas españolas y establecen varias obligaciones en torno a la Administración electrónica que propician una mayor eficacia, innovación y modernización de las mismas.

El Instituto Andaluz del Deporte, siguiendo el Plan de Telematización de los procedimientos administrativos que las Consejerías de la Junta de Andalucía han elaborado para su adecuación a la Ley 39/2015, de 1 de octubre, y la Ley 40/2015, de 1 de octubre, ha llevado a efecto la telematización del procedimiento de comunicación para la inscripción en las actividades de formación deportiva del período transitorio.

Para ello se ha efectuado el alta del trámite necesario en la oficina virtual de la Consejería de Educación y Deporte. El trámite disponible se denomina:

• Comunicación para la inscripción en las actividades de formación deportiva del Período Transitorio.

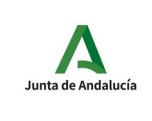

## 2 Compatibilidades y requerimientos

Para poder rellenar, firmar y presentar las solicitudes en la Oficina Virtual de la Consejería de Educación y Deporte es necesaria la aplicación de firma **Autofirma** que podremos descargar de la dirección <u>http://firmaelectronica.gob.es/Home/Ciudadanos/Aplicaciones-Firma.html</u>.

En el fichero que descargamos se incluye un "Manual de instalación" que deberemos seguir para instalar y configurar correctamente **Autofirma** en nuestro equipo.

Se indican a continuación los certificados soportados por la Oficina Virtual tanto para persona física como para persona jurídica. Para cada certificado se incluye el prestador que lo emite, una descripción del mismo, si puede utilizarse para acceder a la Oficina Virtual (autenticación) y si es válido para la firma de solicitudes.

- ACA: Autoridad de Certificación de la Abogacía.
- ACCV: Autoridad de Certificación de la Comunidad Valenciana.
- ANCERT: Agencia Notarial de Certificación.
- ANF: ANF.
- CAMERFIRMA: Autoridad de certificación digital de las Cámaras de Comercio españolas.
- CATCERT: Agencia Catalana de Certificación.
- DNIe: Documento Nacional de Identidad electrónico.
- FP: Firma profesional.
- FNMT: Fábrica Nacional de Moneda y Timbre.
- HW: Certificado en soporte físico.
- PF: Persona física.
- PJ: Persona jurídica.
- PSC: Prestador de Servicios de Certificación.
- SCR: Servicio de Certificación de Registradores.
- SW: Certificado en fichero.

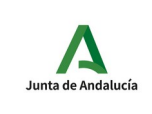

## Trámites del Período Transitorio para las federaciones. Manual del usuario

IAD

| Persona física |                                                     |           |       |
|----------------|-----------------------------------------------------|-----------|-------|
| Prestador      | Descripción                                         | Autentica | Firma |
| ACCV           | Ciudadano SW                                        | Sí        | Si    |
| ACCV           | Ciudadano HW                                        | Sí        | Sí    |
| ANCERT         | PF FERN                                             | Sí        | Si    |
| ANCERT         | PF Notarial personal de representación              | Sí        | Sí    |
| ANCERT V2      | Notarial personal de representación (autenticación) | Sí        | No    |
| ANCERT V2      | Notarial personal de representación (firma)         | No        | Si    |
| ANCERT V2      | PF FERN (autenticación)                             | Sí        | No    |
| ANCERT V2      | PF FERN (firma)                                     | No        | Si    |
| ANF            | PF                                                  | Sí        | Si    |
| CATCERT        | PF con cifrado                                      | Sí        | Sí    |
| CATCERT        | PF sin cifrado                                      | Sí        | Sí    |
| DNIe           | Certificado autenticación                           | Sí        | No    |
| DNIe           | Certificado firma                                   | No        | Si    |
| FNMT           | Clase 2 CA persona física                           | Sí        | Sí    |

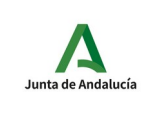

## Trámites del Período Transitorio para las federaciones. Manual del usuario

| ersona jurídica |                                                                |           |       |  |  |
|-----------------|----------------------------------------------------------------|-----------|-------|--|--|
| Prestador       | Descripción                                                    | Autentica | Firma |  |  |
| ACA             | Certificado corporativo reconocido de persona jurídica         | Sí        | Sí    |  |  |
| ANCERT          | PJ Notarial corporativo de representación                      | Sí        | Sí    |  |  |
| ANCERT V2       | PJ Notarial corporativo de representación (autenticación)      | Sí        | No    |  |  |
| ANCERT V2       | PJ Notarial corporativo de representación (firma)              | No        | Sí    |  |  |
| CAMERFIRMA      | PJ SW con clave PSC                                            | Sí        | Sí    |  |  |
| CAMERFIRMA      | PJ HW con clave PSC                                            | Sí        | Si    |  |  |
| CAMERFIRMA      | PJ SW con clave usuario                                        | Sí        | Sí    |  |  |
| CAMERFIRMA      | PJ HW con clave usuario                                        | Sí        | Si    |  |  |
| CAMERFIRMA      | Representación HW con clave usuario                            | Sí        | Si    |  |  |
| CAMERFIRMA      | Representación SW con clave usuario                            | Sí        | Sí    |  |  |
| CAMERFIRMA      | Representación HW con clave PSC                                | Sí        | Sí    |  |  |
| CAMERFIRMA      | Representación SW con clave PSC                                | Sí        | Sí    |  |  |
| FNMT            | Clase 2 CA entidad con personalidad jurídica ámbito tributario | Sí        | Sí    |  |  |
| FP              | PJ SW                                                          | Sí        | Sí    |  |  |
| SCR             | Representante persona jurídica                                 | Sí        | Sí    |  |  |

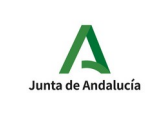

## 3 Cumplimentación, firma y presentación de trámites

En la web del IAD se encuentra el acceso al trámite disponible:

• Comunicación para la inscripción en las actividades de formación deportiva del Período Transitorio.

Formación del periodo transitorio

 Materias que organiza e imparte el IAD que componen el Bloque Común de las formaciones de monitores/entrenadores de las distintas modalidades deportivas del periodo transitorio.

Información práctica

 Información sobre el inicio de formaciones del periodo transitorio, pago del Bloque Común, registro de diplomas del periodo transitorio (impresos), etc

Normativa

Consulte aqui la normativa oficial del periodo transitorio.

Comunicaciones telemáticas

Oficina Virtual

Comunicación para la Inscripción en las Actividades de Formación Deportiva del Período Transitorio

Manuales de usuarios

• Trámites del Período Transitorio para las Federaciones Deportivas (pdf)

AutoFirma

https://juntadeandalucia.es/organismos/educacionydeporte/areas/formacion-investigacion-medicina/ formaciones-oficiales-federativas.html

Las federaciones habrán tenido que comunicar al IAD las personas autorizadas a cumplimentar el trámite indicado en la oficina virtual de la Consejería de Educación y Deporte. Solo las personas autorizadas podrán acceder a este trámite en la oficina virtual.

La siguiente pantalla es la inicial y muestra la forma de entrar en la oficina virtual con certificado. El trámite que se describe en este documento solo se podrá realizar con certificado digital.

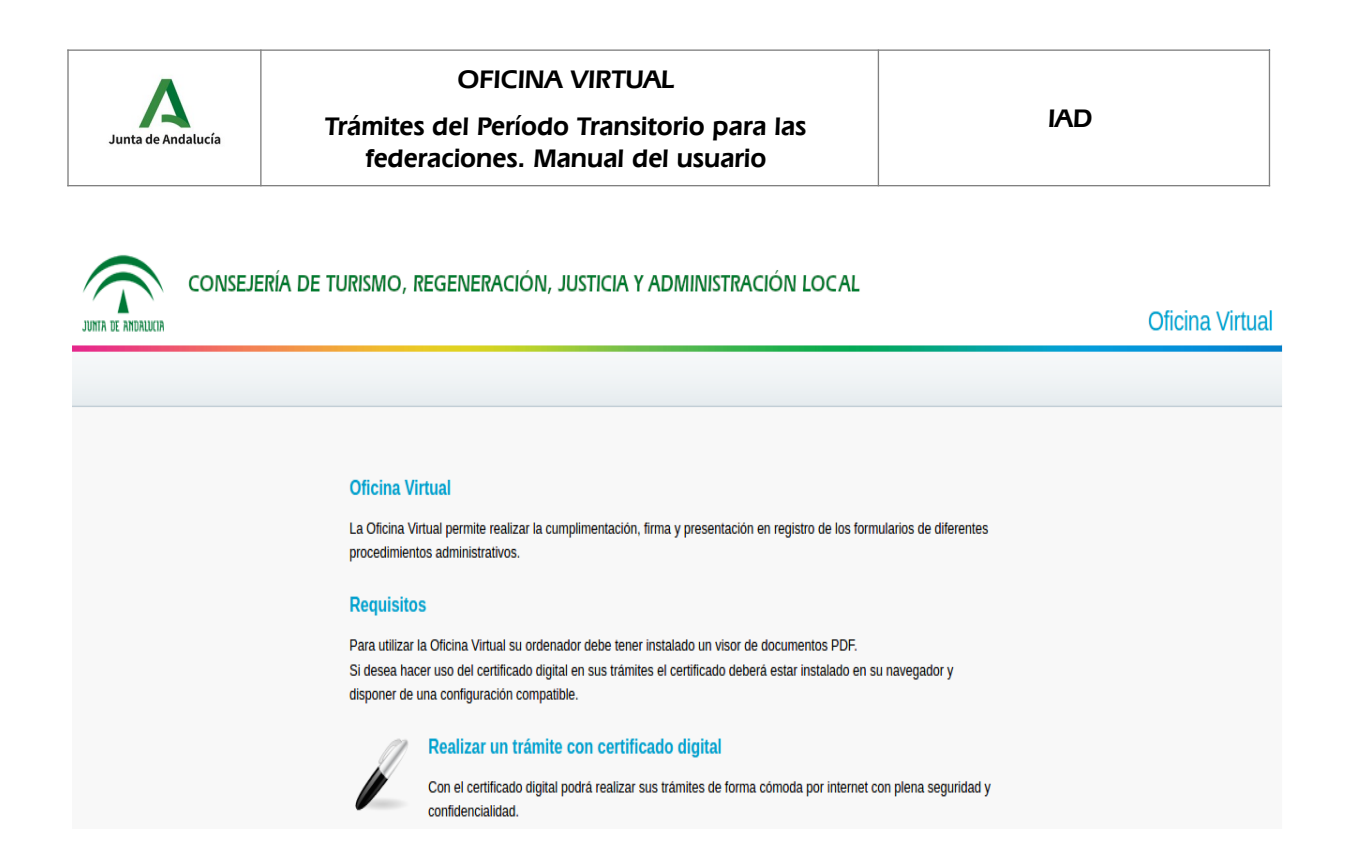

## 3.1 Realizar un trámite con certificado digital

Cuando hacemos clic sobre el enlace "Realizar un trámite con certificado digital" pasamos a la siguiente pantalla:

|                    | CONSEJERÍA DE TURISMO, REGENERACIÓN, JUSTICIA Y ADMINISTRACIÓN LOCAL                                                                                                    |                 |
|--------------------|----------------------------------------------------------------------------------------------------|-----------------|
| JUNTA DE ANDALUCIA |                                                                                                    | Oficina Virtual |
|                    |                                                                                                    |                 |
|                    |                                                                                                    |                 |
|                    | Oficina Virtual                                                                                                    |                 |
|                    | La Oficina Virtual permite realizar la cumplimentación, firma y presentación en registro de los formularios de diferentes<br>procedimientos administrativos.                                                                                                    |                 |
|                    | Requisitos                                                                                                    |                 |
|                    | Para utilizar la Oficina Virtual su ordenador debe tener instalado un visor de documentos PDF.<br>Si desea hacer uso del certificado digital en sus trámites el certificado deberá estar instalado en su navegador y<br>disponer de una configuración compatible. |                 |
|                    | Puede verificar la compatibilidad de su configuración haciendo clic en el botón "Comprobar".                                                                                                    |                 |
|                    | Comprobar                                                                                                    |                 |
|                    | Acceso con certificado digital                                                                                                    |                 |
|                    | Haga clic en el botón "Acceder" para visitar su zona personal. Pulse "Volver" para regresar a la página de tipos de<br>trámite.                                                                                                    |                 |
|                    | Acceder                                                                                                    |                 |

En esta pantalla pulsamos el botón "Acceder" que hará que el navegador nos pida que seleccionemos el certificado digital con el que vamos a autenticarnos en la oficina virtual.

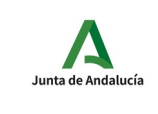

# Trámites del Período Transitorio para las federaciones. Manual del usuario

|                                                            | Diálogo de Seguridad 🛛 🔍                                                               |
|------------------------------------------------------------|----------------------------------------------------------------------------------------|
| Requisitos                                                 |                                                                                        |
| ara utilizar la                                            | Seleccione un certificado PDF.                                                         |
| Si desea hacer<br>navegador y di:                          | Confirme el certificado pulsando Aceptar. Si no es este el certificado pulse Cancelar. |
| <b>Acceso con c</b><br>laga clic en el<br>le tipos de trár | Valido                                                                                 |
|                                                            |                                                                                        |

Seleccionamos el certificado y pulsamos "Aceptar" (la pantalla de selección de un certificado puede cambiar de un navegador a otro).

Las siguiente pantalla que nos aparece muestra los trámites disponibles.

| Trámites disponibles                                                                               |
|----------------------------------------------------------------------------------------------------|
|                                                                                                    |
| Trámite                                                                                            |
| Actividados do Formación Doportiva del Deriodo Transitorio                                         |
| Actividades de Formación Deponiva del Periodo Transitório                                          |
| Comunicación para la Inscripción en las Actividades de Formación Deportiva del Período Transitorio |
|                                                                                                    |

Actualmente el trámite disponible es:

• Comunicación para la inscripción en las actividades de formación deportiva del Período Transitorio.

Cuando hacemos clic en el trámite comenzamos el proceso que nos permitirá rellenar, firmar y presentar la comunicación.

| Trámi<br>fe                                      | OFICINA VIRTUA<br>tes del Período Transito<br>deraciones. Manual de                                                                                                    | L<br>orio para las<br>I usuario                                                                                                    |                                                                                                    | IAD                                                                                                    |                                                                                                    |  |
|--------------------------------------------------|----------------------------------------------------------------------------------------------------|----------------------------------------------------------------------------------------------------|----------------------------------------------------------------------------------------------------|----------------------------------------------------------------------------------------------------|----------------------------------------------------------------------------------------------------|--|
| ejería de turismo                                | d, regeneración, justicia y ad                                                                                                    | DMINISTRACIÓN LOCA                                                                                                    | L                                                                                                    |                                                                                                    | Oficina Virtual                                                                                                    |  |
|                                                  | Trámites Presentados / Subsanaciones                                                                                                    | Trámites Relacionados                                                                                                    | Trámites Autorizados                                                                                                    |                                                                                                    | U Desconexión                                                                                                    |  |
| Comunicación para                                | la Inscripción en las Actividades de                                                                                                    | e Formación Deportiva                                                                                                    | del Período Transitori                                                                                                    | ۵ (۱۹۹۵)<br>D                                                                                                    |                                                                                                    |  |
| Código: CTC-2020000                              | be seguir los pasos que se indican a continuación.                                                                                                    |                                                                                                    | Borrar                                                                                                    | Volver                                                                                                    |                                                                                                    |  |
| Inicio del trámite<br>Comunicación para la Inscr | ipción en las Actividades de Formación Deportiva d                                                                                                    | lel Período Transitorio                                                                                                    |                                                                                                    | Iniciar *                                                                                                    |                                                                                                    |  |
| Documentación adjunta                            |                                                                                                    |                                                                                                    |                                                                                                    | Adjuntar                                                                                                    |                                                                                                    |  |
|                                                  | Trámi         EJERÍA DE TURISMO         Trámites en Borrador         Comunicación para         Código: CTC-2020000         Para completar el trámite de         Inicio del trámite         Comunicación para la Inscri         Documentación adjunta | Codigo: CTC-2020000<br>Para completar el trámite debe seguir los pasos que se indican a continuación<br>inicio del trámite<br>Comunicación para la Inscripción en las Actividades de<br>Codigo: CTC-2020000<br>Para completar el trámite debe seguir los pasos que se indican a continuación<br>inicio del trámite<br>Comunicación para la Inscripción en las Actividades de<br>Codigo: CTC-2020000 | OFICINA VIRTUAL Trámites del Período Transitorio para las federaciones. Manual del usuario  ELEVERÍA DE TURISMO, REGENERACIÓN, JUSTICIA Y ADMINISTRACIÓN LOCA Trámites en Borrado Trámites Presentados / Subsanacione Trámites Relacionados Comunicación para la Inscripción en las Actividades de Formación Deportiva Código: CTC-2020000 Para completar el trámite debe seguir los pasos que se indican a continuación. Intelo del trámite Comunicación para la Inscripción en las Actividades de Formación Deportiva Loberacio | OFICINA VIRTUAL   Trámites del Período Transitorio para las federaciones. Manual del usuario   EJERÍA DE TURISMO, REGENERACIÓN, JUSTICIA Y ADMINISTRACIÓN LOCAL   Trámites en Borrador   Trámites en Borrador   Trámites Presentados / Subsanaciones   Trámites en Borrador   Trámites en Borrador   Trámites en Borrador   Trámites presentados / Subsanaciones   Trámites en Borrador   Trámites en Borrador   Trámites en Borrador   Trámites presentados / Subsanaciones   Trámites centración para la Inscripción en las Actividades de Formación Deportiva del Período Transitorio   Codeigo: CTC-2020000   Para completar el trámite debe seguir los pasos que se indican a continuación. | OFICINA VIRTUAL   Trámites del Período Transitorio para las federaciones. Manual del usuario     ADE   Consumador Presentados / Subsanaciones   Trámites en Borrador   Trámites Presentados / Subsanaciones   Trámites Relacionados   Consumicación para la Inscripción en las Actividades de Formación Deportiva del Período Transitorio   Cordigo: CTC-2020000   Para completar el trámite debe seguir los pasos que se indican a continuación.   Inicio del trámite   Consumicación para la Inscripción en las Actividades de Formación Deportiva del Período Transitorio   Contentación agiunta   Inicio del trámite   Conuentación para la Inscripción en las Actividades de Formación Deportiva del Período Transitorio   Conuentación agiunta   Inicio del trámite   Conuentación para la Inscripción en las Actividades de Formación Deportiva del Período Transitorio |  |

En la zona superior de la pantalla podemos ver las siguientes opciones:

- **Trámites Disponibles**: es la pantalla anterior, en la que se muestran los procedimientos que están con el plazo de presentación abierto.
- Trámites en Borrador: trámites iniciados y no presentados.
- Trámites Presentados: trámites presentados, podemos consultar cuáles son y ver su contenido.
- **Trámites Autorizados**: no es aplicable para estas comunicaciones.
- Nombre del usuario: nombre del usuario autenticado con certificado digital.
- Desconexión: permite cerrar la sesión del usuario en la oficina virtual.

El campo "Código" muestra el código del trámite actual. En la imagen anterior podemos ver que el código es CTC-20200005XX. Además tenemos los botones:

- **Borrar**: permite borrar el trámite actual.
- **Volver**: nos muestra la pantalla de Trámites en Borrador.
- Iniciar: inicia el trámite actual. Nos permite rellenar el formulario del trámite actual.
- Adjuntar: permite adjuntar ficheros de documentación, en formato PDF, al trámite actual.

En esta pantalla también se nos indicará el siguiente paso obligatorio para continuar el trámite. Siempre estará indicado con un asterisco rojo \*. Para rellenar el formulario correspondiente al trámite hacemos clic en el botón "Iniciar", en el caso de la "Comunicación para la inscripción en las actividades de formación deportiva del Período Transitorio" la pantalla que se muestra es la siguiente:

| Junta de Andalucía   | Trámi<br>fe                                                                                                    | OFICINA VIRTU/<br>ites del Período Transi<br>deraciones. Manual de                                                                                                    | AL<br>torio para las<br>el usuario                                                                                                    |                                                                                                    | IAD             |
|----------------------|----------------------------------------------------------------------------------------------------|----------------------------------------------------------------------------------------------------|----------------------------------------------------------------------------------------------------|----------------------------------------------------------------------------------------------------|-----------------|
|                      | isejería de turisn                                                                                                    | io, regeneración, justicia y /                                                                                                    | administración lo                                                                                                    | CAL                                                                                                    | Oficina Virtual |
| Trámites Disponibles | Trámites en Borrador                                                                                                    | Trâmites Presentados / Subsanaciones                                                                                                    | Trámites Relacionados                                                                                                    | Trámites Autorizados                                                                                                    | 🕐 Desconexión   |
|                      | JUNTA DE<br>COMUNICACI<br>PERIODO TRA<br>Disposición Transfor<br>régimen especial (80)<br>Orden ECO1798/2014<br>deportiva, a los que es<br>1 DATOS DI<br>NIF AUTORIZADO | ANDALUCIA<br>ÓN PARA LA INSCRIPCIÓN EN LAS AU<br>INSTROID<br>a Primera del Real Decreto 1363/2007, de 24 de octubre, p<br>E núm: 268 de 8 de noviembro).<br>de 5 de teberero, por la que se regulan los aspectos currico,<br>reviere la disposición transitoria primera del Real Decreto<br>E LA FEDERACIÓN | CONSEJERÍA DE<br>Inst<br>CTIVIDADES DE FORMAC<br>or el que se establece la ordenación g<br>Jares, los requisitos generales y los ef<br>1363/2007, de 24 de octubre. | EDUCACIÓN Y DEPORTE<br>tituto Andaluz del Deporte<br>CIÓN DEPORTIVA DEL<br>eneral de las enseñanzas deportivas de<br>actos de las actividades de formación |                 |
|                      | 2 DATOS DI<br>EXPEDIENTE Y DIPL                                                                                                    | EL EXPEDIENTE                                                                                                    |                                                                                                    |                                                                                                    |                 |

En esta pantalla podemos rellenar los datos del formulario. Los campos marcados con \* son campos requeridos. Para poder guardar la solicitud es obligatorio que todos los campos marcados con \* estén rellenos. Haciendo clic en el botón "Guardar", guardaremos los datos del formulario. Una vez guardado, si hacemos clic en el botón "Volver" iremos a la siguiente pantalla:

#### Comunicación para la Inscripción en las Actividades de Formación Deportiva del Período Transitorio

| Código: CTC-2020000533<br>Para completar el trámite debe seguir los pasos que se indican a continuación.                 | Clonar | Borrar   | Volver    |
|----------------------------------------------------------------------------------------------------|--------|----------|-----------|
| Inicio del trámite<br>Comunicación para la Inscripción en las Actividades de Formación Deportiva del Período Transitorio | Editar | Firmar * | Borrar    |
| Documentación adjunta                                                                                                    |        |          | Adjuntar  |
| Autorización a terceros                                                                                                  |        |          | Autorizar |

En esta pantalla, en la zona "Inicio del trámite", aparecen nuevos botones que nos permiten:

- Editar: permite editar los datos del formulario.
- **Firmar**: permite firmar digitalmente el formulario.

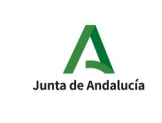

• **Borrar**: borrar el formulario pero no el trámite.

Una vez cumplimentado el formulario, podemos adjuntar documentación a la comunicación. Esto se realiza desde la sección "Documentación adjunta", pulsando el botón "Adjuntar".

## Comunicación para la Inscripción en las Actividades de Formación Deportiva del Período Transitorio

| Código: CTC-2020000                                                                                                    | Clonar | Borrar Volver   |
|----------------------------------------------------------------------------------------------------|--------|-----------------|
| Inicio del trámite<br>Comunicación para la Inscripción en las Actividades de Formación Deportiva del Período Transitorio | Editar | Firmar * Borrar |
| Documentación adjunta                                                                                                    |        | Adjuntar        |
| Autorización a terceros                                                                                                  |        | Autorizar       |
| * Obligatorio                                                                                                    |        |                 |

Para adjuntar un documento (solo en formato PDF) indicamos una descripción del mismo y el fichero PDF correspondiente.

Comunicación para la Inscripción en las Actividades de Formación Deportiva del Período Transitorio

| Adjuntar documento<br>Puede adjuntar documentos en formato pdf de hasta 10 MB | Aceptar Cancelar |
|-------------------------------------------------------------------------------|------------------|
| Descripción:                                                                  |                  |
| Documento: Examinar No se ha seleccionado ningún archivo.                     |                  |

Una vez adjuntado el documento pulsamos el botón "Aceptar y nos llevará a la siguiente pantalla:

| ٨                  | OFICINA VIRTUAL                                                            |     |
|--------------------|----------------------------------------------------------------------------|-----|
| Junta de Andalucía | Trámites del Período Transitorio para las federaciones. Manual del usuario | IAD |
|                    |                                                                            |     |

#### Comunicación para la Inscripción en las Actividades de Formación Deportiva del Período Transitorio

| Código: CTC-2020000                                                                                                    |           | Clonar | Borrar   | Volver    |
|----------------------------------------------------------------------------------------------------|-----------|--------|----------|-----------|
|                                                                                                    |           |        |          |           |
| Inicio del tramite<br>Comunicación para la Inscripción en las Actividades de Formación Deportiva del Período Transitorio |           | Editar | Firmar * | Borrar    |
| Documentación adjunta                                                                                                    |           |        |          | Adjuntar  |
| Prueba documento                                                                                                    | Descargar | Editar | Firmar   | Borrar    |
| Autorización a terceros                                                                                                  |           |        |          | Autorizar |
| * Obligatorio                                                                                                    |           |        |          |           |

En la sección de "Documentación adjunta" nos aparece la documentación adjunta actual y permite, para cada documento:

- **Descargar**: descarga el documento adjunto.
- Editar: permite editar la descripción y el documento adjunto asociado.
- Firmar: permite firmar el documento adjunto. Una vez firmado solo se podrá borrar. Para el trámite actual no se requiere la firma de la documentación adjunta.
- **Borrar**: permite borrar el documento asociado.
- **Adjuntar**: permite adjuntar otro documento.

Una vez que tenemos cumplimentado el formulario y adjuntada la documentación, podemos firmar digitalmente el formulario. Este sería el siguiente paso que nos indica el \*. Para ello, pulsamos el botón "Firmar".

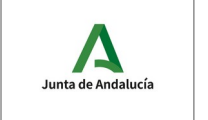

Trámites del Período Transitorio para las federaciones. Manual del usuario

Comunicación para la Inscripción en las Actividades de Formación Deportiva del Período Transitorio

| Código: CTC-20200005 | 33                                                                                                    |                                                                                                    |                                                                                                    | Firt                | mar Volver |
|----------------------|----------------------------------------------------------------------------------------------------|----------------------------------------------------------------------------------------------------|----------------------------------------------------------------------------------------------------|---------------------|------------|
|                      | ▶ 1 de 2                                                                                                    | — 🕂 Tamaño auton                                                                                                    | nático 🕈                                                                                                    | 0                   | ĽII»       |
|                      |                                                                                                    | Ноја                                                                                                    | 1 de 1 ANVERSO                                                                                                    | )                   |            |
|                      | JUNTA DE ANDALUCIA                                                                                                    | CONSEJERÍ.<br>Instituto Ar                                                                                                    | A DE EDUCACIÓN Y Di<br>Idaluz del Deporte                                                                         | EPORTE              |            |
|                      | CÓDIGO IDENTIFICATIVO<br>CTC-2020000533                                                                                                    |                                                                                                    | NÚM. REGISTR                                                                                                    | D, FECHA Y HORA     | _          |
|                      | COMUNICACIÓN PARA LA INSCR<br>TRANSITORIO<br>Disposicion Transitoria Primera del Real Decreto 1263/<br>(80C múm. 268 de 8 de noviembre).<br>Orden ECO/158/2014, de 5 de febrero, por la que se<br>que se refiere la disposición transitoria primera del Rea | RIPCIÓN EN LAS ACTIVIDA<br>/2007, de 24 de octubre, por el que se est<br>e regulan los aspectos curriculares, los req<br>al Decreto 1363/2007, de 24 de octubre. | ADES DE FORMACIÓN DEI<br>ablece la ordenación general de las enser<br>uisitos generales y los efectos de las acti | PORTIVA DEL PERÍODO | 1          |
|                      | 1 DATOS DE LA FEDERACIÓN                                                                                                    |                                                                                                    |                                                                                                    |                     | _          |
|                      | NIE ALTOPIZADO                                                                                                    | DMBRE AF                                                                                                    | ELLIDOS                                                                                                    |                     |            |
|                      | NOMBRE DE LA FEDERACIÓN                                                                                                    |                                                                                                    |                                                                                                    |                     |            |

Nos muestra el formulario que vamos a firmar. Para firmar pulsamos el botón "Firmar". Una vez pulsado nos aparecerá la ventana de selección de certificado.

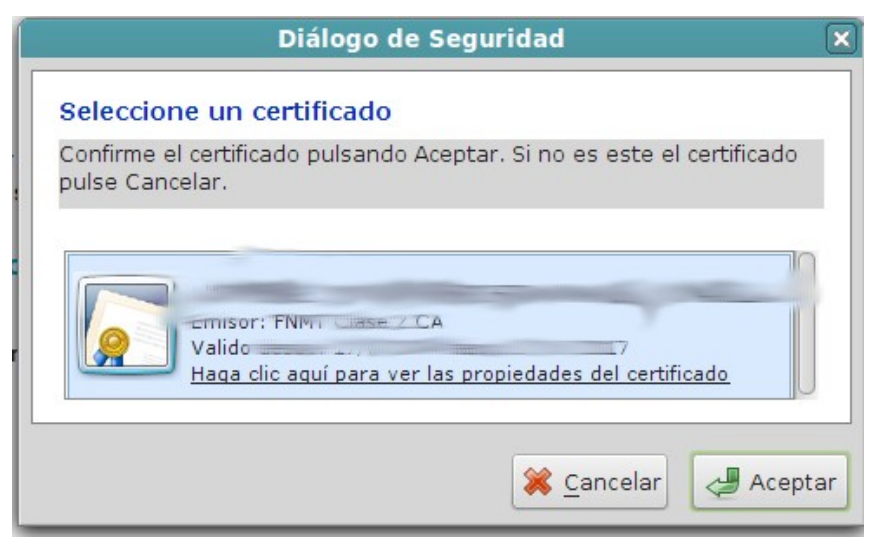

Seleccionamos el certificado y pulsamos "Aceptar".

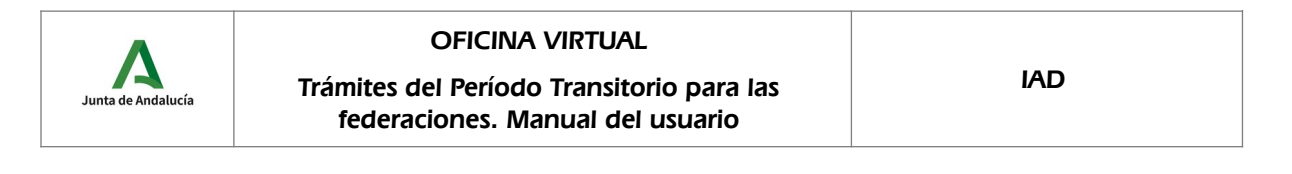

Comunicación para la Inscripción en las Actividades de Formación Deportiva del Período Transitorio

| Irma electrónica completada correctamente.                                                                                              |        |           |           |
|----------------------------------------------------------------------------------------------------|--------|-----------|-----------|
| Código: CTC-2020000533<br>Para completar el trámite debe seguir los pasos que se indican a continuación. Presentar *                    | Clonar | Borrar    | Volver    |
| Inicio del trámite<br>Comunicación para la Inscripción en las Actividades de Formación Deportiva del Período Transitorio<br>Firmada por |        | Consultar | Borrar    |
| Documentación adjunta                                                                                                    |        |           | Adjuntar  |
| Autorización a terceros                                                                                                    |        |           | Autorizar |
| * Obligatorio                                                                                                    |        |           |           |

El mensaje en verde informa de que la firma se ha realizado correctamente, podemos apreciar que el botón "Presentar" está marcado como obligatorio. En esta pantalla, en la zona "Inicio del trámite", aparece un nuevo botón:

• **Consultar**: permite consultar el formulario firmado.

| e formulario ha sido firmado p                                                                                                    | previamente 🔼                                          | Volve                                                                                    |
|----------------------------------------------------------------------------------------------------|--------------------------------------------------------|------------------------------------------------------------------------------------------|
| JUNTA DE ANDA                                                                                                    | ALUCIA                                                 | CONSEJERÍA DE EDUCACIÓN Y DEPORTE<br>Instituto Andaluz del Deporte                       |
| COMUNICACIÓN PARA<br>PERÍODO TRANSITOR                                                                                                    | A LA INSCRIPCIÓN EN L<br>IO                            | AS ACTIVIDADES DE FORMACIÓN DEPORTIVA DEL                                                |
| Disposición Transitoria Primera de                                                                                                    | el Real Decreto 1363/2007, de 24 de                    | octubre, por el que se establece la ordenación general de las enseñanzas deportivas de   |
| régimen especial (BOE núm. 268 d                                                                                                    | de 8 de noviembre).                                    |                                                                                          |
| Orden ECD/158/2014, de 5 de feb                                                                                                    | rero, por la que se regulan los aspec                  | tos curriculares, los requisitos generales y los efectos de las actividades de formación |
|                                                                                                    | in a state of the second sector and second state Barry |                                                                                          |
| deportiva, a los que se refiere la di                                                                                                    | isposicion transitona primera del Rea                  | l Decreto 1363/2007, de 24 de octubre.                                                   |
| 1 DATOS DE LA FEDE                                                                                                    | ERACIÓN                                                | I Decreto 1363/2007, de 24 de octubre.                                                   |
| 1     DATOS DE LA FEDE       NIF AUTORIZADO                                                                                                    | ERACIÓN                                                | I Decreto 1363/2007, de 24 de octubre.                                                   |
| deportiva, a los que se retiere la di<br>1 DATOS DE LA FEDE<br>NIF AUTORIZADO                                                                                                    | ERACIÓN                                                | I Decreto 1363/2007, de 24 de octubre.                                                   |
| deportiva, a los que se retiere la di<br>1 DATOS DE LA FEDE<br>NIF AUTORIZADO<br>NOMBRE                                                                                                    |                                                        | I Decreto 1363/2007, de 24 de octubre.                                                   |
| deportiva, a los que se retiere la di<br>1 DATOS DE LA FEDE<br>NIF AUTORIZADO<br>NOMBRE                                                                                                    | APELLIDOS                                              | I Decreto 1363/2007, de 24 de octubre.                                                   |
| deportiva, a los que se retere la di       1     DATOS DE LA FEDE       NIF AUTORIZADO       NOMBRE       NOMBRE DE LA FEDERACION                                                             |                                                        | I Decreto 1363/2007, de 24 de octubre.                                                   |
| deportiva, a los que se retere la di       1     DATOS DE LA FEDE       NIF AUTORIZADO       NOMBRE       NOMBRE       DE LA FEDEHAUTOR       FEDERACIÓN ANDALUZA DE JA                       |                                                        | I Decreto 1363/2007, de 24 de octubre.                                                   |
| deportiva, a los que se retiere la di       1     DATOS DE LA FEDE       NIF AUTORIZADO       NOMBRE       NOMBRE DE LA FEDERAUJON       FEDERACIÓN ANDALUZA DE J       2     DATOS DEL EXPED |                                                        | I Decreto 1363/2007, de 24 de octubre.                                                   |

Comunicación para la Inscripción en las Actividades de Formación Deportiva del Período Transitorio

Podemos ver el formulario, pero no podemos modificarlo. Si hacemos clic en el icono que está en la parte superior, podremos ver el formulario, en formato PDF, con su firma digital.

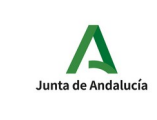

## Trámites del Período Transitorio para las federaciones. Manual del usuario

 6
 DOCUMENTACIÓN QUE SE ADJUNTA

 Pótoopia del DNV NE (en caso de ser menor de edad, aportar fotocopia del DNI del padre/madre/tutor/a).

 Thitadadi conforme al att. 10de la COV (55/2014, de 5 de labrero).

 Midrio deportivo (solo en el caso en que así lo estatienca el plan formativo de la modal da d/ especialidad deportiva).

 Midrio doto COV (presentar validación mecánica del "lejemplar para la Administración".

 Documento/s que justifique/ni la bonficación o la exención del pago del bloque común.

 Certificación académica personal con las notas del Bioque Común (en caso de haberto realizado con otro centro).

 7

 PROTECCIÓN DE DATOS

 Los datos que les remitimos han sido facilitados por los interesados habiendo sido éstos informados de que serán facilitados al instituto Andaluz del
 Deporter y que se tratarin y protegorán de acuerdo con la legislación vigente.

 8

 LUGAR, FECHA Y FIRMA

 En \_MALAGA \_\_\_\_\_\_a 23 \_\_\_\_\_\_a (MARZO \_\_\_\_\_\_\_\_\_de 2020\_\_\_\_\_\_\_\_\_\_

 El/LA SOLICITANTE

ILMO, / A SR. /A. DIRECTOR/A DEL INSTITUTO ANDALUZ DEL DEPORTE

| Código se<br>Es | guro de verificación: 4/Xrj00100000<br>electrónico en la direc<br>le documento incorpora firma electro | 10iskpOEgQ1Jvue3Tq. Permite la verificación de la integ<br>cción: https://cancanaprun1.chap.junta-andalucia.es/verif<br>ónica reconocida de acuerdo a la Ley 59/2003, de 19 de | ridad de una c<br>icarFirma_des<br>diciembre, de | opia de este d<br>firma electróni | ocumento<br>ica. |
|-----------------|----------------------------------------------------------------------------------------------------|----------------------------------------------------------------------------------------------------|--------------------------------------------------|-----------------------------------|------------------|
| FIRM ADO<br>POR |                                                                                                    |                                                                                                    | FECHA                                            | 24/03/202                         | 0 08:49:06       |
| ID. FIRMA       | ID. FIRMA ws233.juntadeandalucia.es 4rXrj001000000iskpOEgQ1Jvue3Tq                                     |                                                                                                    |                                                  |                                   | 2/2              |
|                 |                                                                                                    | 4/X4001000000iskpQEqQ1./vue3Tq                                                                                                    |                                                  |                                   |                  |

Pero todavía no hemos completado el trámite. El último paso del trámite es la presentación de la solicitud en el registro telemático de la Junta de Andalucía. Para presentar la solicitud hacemos clic en el botón "Presentar". El sistema nos pide confirmación. Hacemos clic en el botón "Sí".

| Comunicación para la Inscripció                                                  | n en las Actividades de Formación Deportiva   | del Período Transitorio |
|----------------------------------------------------------------------------------|-----------------------------------------------|-------------------------|
| Código: CTC-2020000533                                                           |                                               | Clonar Borrar Volver    |
| Para completar el trámite debe seguir los pas                                    | os que se indican a continuación. Presentar * |                         |
|                                                                                  | Presentar trámite                             |                         |
| Inicio del trámite<br>Comunicación para la Inscripción en las Act<br>Firmada por | ¿Está seguro que desea presentar el trámite?  | Consultar Borrar        |
| Documentación adjunta                                                            |                                               | Adjuntar                |
| Autorización a terceros                                                          |                                               | Autorizar               |
| * Obligatorio                                                                    |                                               |                         |

La siguiente imagen muestra el trámite presentado correctamente. Podemos ver la fecha, hora y número de registro de entrada.

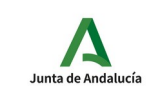

Trámites del Período Transitorio para las federaciones. Manual del usuario

Comunicación para la Inscripción en las Actividades de Formación Deportiva del Período Transitorio

| Itrámite se ha presentado correctamente.                                                                                 |        |                       |
|----------------------------------------------------------------------------------------------------|--------|-----------------------|
| Código: CTC-2020000533<br>Presentada el 24/03/2020 09:12:53, número de registro 202099900009654                          | Clonar | Recibo Volver         |
| Inicio del trámite<br>Comunicación para la Inscripción en las Actividades de Formación Deportiva del Período Transitorio |        | Visualizar / Imprimir |
| Documentos anexos<br>El trámite no tiene anexos                                                                          |        |                       |
| Documentación adjunta<br>El trámite no tiene documentos adjuntos                                                         |        |                       |

Aparecen nuevos botones:

- **Recibo**: muestra el recibo de la presentación.
- **Visualizar/Imprimir**: muestra la solicitud firmada y presentada.

Para ver el recibo de la presentación hacemos clic en el botón "Recibo". El recibo muestra los datos del registro telemático (número de registro, fecha y hora), las solicitudes y documentos adjuntos presentados.

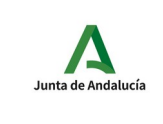

Trámites del Período Transitorio para las federaciones. Manual del usuario

## Oficina Virtual

Comunicación para la Inscripción en las Actividades de Formación Deportiva del Período Transitorio

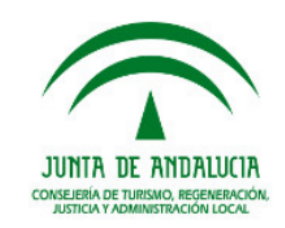

| Datos                                                                                                    |                           |                                                |                      |                                                                                          |                          |            |            |            |
|----------------------------------------------------------------------------------------------------|---------------------------|------------------------------------------------|----------------------|------------------------------------------------------------------------------------------|--------------------------|------------|------------|------------|
| Código:                                                                                                    |                           | CTC-2020000533                                 |                      |                                                                                          |                          |            |            |            |
| Titular:                                                                                                    |                           |                                                |                      |                                                                                          |                          |            |            |            |
| Tipo Prese                                                                                                    | ntación:                  | TELEMÁTICA                                     | Estado               | ):                                                                                       | PRESENTADA               |            |            |            |
| Registro:                                                                                                    |                           | 24/03/2020 09:12:5                             | 3 20209              | 990                                                                                      | 00009654                 |            |            |            |
|                                                                                                    |                           |                                                |                      |                                                                                          |                          |            |            |            |
| Relación                                                                                                    | de formu                  | ılarios                                        |                      |                                                                                          |                          |            |            |            |
|                                                                                                    |                           |                                                |                      |                                                                                          | Resumen                  |            |            |            |
| Comunicad<br>Formación                                                                                                    | ción para la<br>Deportiva | a Inscripción en las A<br>del Período Transito | ctividades de<br>rio |                                                                                          | 23E8F0B30BC30DB5C0D      | A016282A87 | 7A5B029B67 | 44         |
| Fin de reci                                                                                                    | bo                        |                                                |                      |                                                                                          |                          |            |            |            |
| Código seguro de verificación: 4rXrj001000000AvLUnCL+HxBH1bW. Permite la verificación de la integridad de una copia de este documento<br>electrónico en la dirección: https://cancanaprun1.chap.junta-andalucia.es/verificarFirma_des<br>Este documento incorpora firma electrónica reconocida de acuerdo a la Lev 59/2003. de 19 de diciembre, de firma electrónica. |                           |                                                |                      |                                                                                          |                          |            |            |            |
| FIRMADO<br>POR                                                                                                    | SGT CC                    | NSEJERIA DE TURISI                             | IO REGENERAC         |                                                                                          | JUSTICIA Y ADMON LOCAL   | FECHA      | 24/03/202  | 0 09:12:56 |
| ID. FIRMA                                                                                                    | ws233.jı                  | untadeandalucia.es                             | 4r)                  | <rj0< td=""><td>010000000AvLUnCL+HxBH1bW</td><td></td><td>PÁGINA</td><td>1/1</td></rj0<> | 010000000AvLUnCL+HxBH1bW |            | PÁGINA     | 1/1        |
|                                                                                                    |                           |                                                | 4rXrj0010000         |                                                                                          | 0AvLUnCL+HxBH1bW         |            |            |            |

Para ver el documento resultante de la firma y la presentación hacemos clic en el botón "Visualizar/Imprimir".

| OF<br>Junta de Andalucía<br>Trámites del F<br>federacior                                                                             |                                                                                                    | ICINA VIRTUAL<br>eríodo Transitorio para las<br>es. Manual del usuario                                                                          | ; IAD                                                                                                    |
|----------------------------------------------------------------------------------------------------|----------------------------------------------------------------------------------------------------|----------------------------------------------------------------------------------------------------|----------------------------------------------------------------------------------------------------|
| JUNTA DE                                                                                                    | ANDALUCIA                                                                                                    | Hoja 1 de 1<br>CONSEJERÍA DE EDUC<br>Instituto Andaluz del D                                                                                    | ANVERSO JUNTA DE ANDALUCIA<br>D.T. Turismo, Regeneración, Justicia y Adm. Local<br>CACIÓN V DEPORTE<br>Deporte P 202099900009654 - 24/03/2020 |
| CÓDIGO IDENTIFICAT<br>CTC-20200005                                                                                                   | 11V0<br>533                                                                                                    |                                                                                                    | NÚM. REGISTRREGECHAYHORA<br>Ó 09:12                                                                                                    |
| TRANSITORIO<br>Disposición Transitoria P<br>(BOE núm. 268 de 8 de<br>Orden ECD/158/2014,<br>que se refiere la disposio<br>1 DATOS DE | rimera del Real Decreto 1363/2007, de<br>noviembre).<br>de 5 de febrero, por la que se regulan l<br>ión transitoria primera del Real Decreto | 24 de octubre, por el que se establece la ordenación<br>los aspectos curriculares, los requisitos generales y l<br>1363/2007, de 24 de octubre. | in general de las enseñanzas deportivas de régimen especial<br>los efectos de las actividades de formación deportiva, a los                   |
|                                                                                                    | NOMBRE                                                                                                    | APELLIDOS                                                                                                    |                                                                                                    |
| PEDERACIÓN                                                                                                    | ANDALUZA DE AJEDRE                                                                                                    | Z                                                                                                    |                                                                                                    |
| EXPEDIENTE Y DIPLOM                                                                                                    |                                                                                                    |                                                                                                    |                                                                                                    |

La solicitud aparece con su sello de registro de entrada correspondiente al registro obtenido en la presentación.

## 3.2 Trámites en borrador

Los trámites en borrador son aquellos que han sido iniciados pero no presentados.

|                      | sejería de turism    | 10, regeneración, justicia y ad                       | MINISTRACIÓN LOCA                | L                    |          | Oficina Virtual |
|----------------------|----------------------|-------------------------------------------------------|----------------------------------|----------------------|----------|-----------------|
| Trámites Disponibles | Trámites en Borrador | Trámites Presentados / Subsanaciones                  | Trámites Relacionados            | Trámites Autorizados |          | 🖒 Desconexión   |
|                      | Trámites en borra    |                                                       | Q                                |                      |          |                 |
|                      | Código Trámite       |                                                       |                                  |                      | /igencia |                 |
|                      | CTC-2020000530       | Comunicación para la Inscripción en las Actividades d | le Formación Deportiva del Perío | do Transitorio       |          |                 |
|                      | CTC-2020000522       | Comunicación para la Inscripción en las Actividades d | le Formación Deportiva del Perío | do Transitorio       |          |                 |
|                      | CTC-2020000443       | Comunicación para la Inscripción en las Actividades d | le Formación Deportiva del Perio | do Transitorio       |          |                 |

La imagen anterior muestra un listado de trámites en borrador. Podemos continuar un trámite haciendo clic sobre el mismo.

| Junta de Andalucía | OFICINA VIRTUAL<br>Trámites del Período Transitorio para las<br>federaciones. Manual del usuario | IAD |
|--------------------|--------------------------------------------------------------------------------------------------|-----|
|                    |                                                                                                  |     |

|                      | ISEJERÍA DE TURISMO   | d, regeneración, justicia y ad                       | MINISTRACIÓN LOCA                | L                    |          | Oficina Virtual |
|----------------------|-----------------------|------------------------------------------------------|----------------------------------|----------------------|----------|-----------------|
| Trámites Disponibles |                       | Trámites Presentados / Subsanaciones                 | Trámites Relacionados            | Trámites Autorizados |          | Ů Desconexión   |
|                      |                       | -<br>Q                                               |                                  |                      |          |                 |
|                      | Código Tr             | ámite                                                |                                  |                      | Vigencia |                 |
|                      | CTC-2020000530 Código | ununisasión noro la Incorinción en los Astividados d | la Formación Dapartiva del Daría |                      |          |                 |
|                      | CTC-202000044         |                                                      | Cancelar Limpiar                 | Aplicar              |          |                 |
|                      | CTC-202000363 Co      | omunicación para la Inscripción en las Actividades d | le Formación Deportiva del Perío | do Transitorio       |          |                 |

Podemos buscar un trámite haciendo clic en el icono  $\mathbb{Q}$ . La aplicación nos pide el código del trámite que deseamos encontrar.

La siguiente imagen muestra el resultado exitoso de la búsqueda de un trámite.

| JUNTA DE ANDALUCIA       | SEJERÍA DE TURISM            | o, regeneración, justicia y ad                                               | MINISTRACIÓN LOCA                                | L                    |          | Oficina Virtual |
|--------------------------|------------------------------|------------------------------------------------------------------------------|--------------------------------------------------|----------------------|----------|-----------------|
| Trámites Disponibles     |                              | Trámites Presentados / Subsanaciones                                         | Trámites Relacionados                            | Trámites Autorizados |          | U Desconexión   |
| Trámites en borrador Q 🗴 |                              |                                                                              |                                                  |                      |          |                 |
|                          | Código T<br>CTC-2020000530 C | rámite<br>Comunicación para la Inscripción en las Actividades c<br>Encontrad | le Formación Deportiva del Perío<br>o 1 borrador | do Transitorio 🛛 🗲   | /igencia |                 |

Haciendo clic en el icono **E** podemos modificar la búsqueda y haciendo clic en el icono **X** podemos eliminar la búsqueda y mostrar el listado de trámites en borrador.

## 3.3 Trámites presentados

Los trámites presentados son aquellos que han sido registrados en la oficina de registro telemático. Podemos acceder a las opciones de "Recibo" y "Visualizar" haciendo clic sobre el trámite. También podemos hacer búsquedas de trámites Q.

| Junta de Andalucía   | Trá                | OFICINA VIRTUA<br>mites del Período Transit<br>federaciones. Manual de                                   |            |             | IAD         |              |                          |                 |
|----------------------|--------------------|----------------------------------------------------------------------------------------------------|------------|-------------|-------------|--------------|--------------------------|-----------------|
|                      | sejería de turi    | SMO, REGENERACIÓN, JUSTICIA Y A                                                                          | DMINISTRA  | ción loc.   | AL          |              |                          | Oficina Virtual |
| Trámites Disponibles | Trámites en Borrac | or Trámites Presentados / Subsanaciones                                                                  | Trámites R | elacionados | Trámites Au | utorizados   |                          | U Desconexión   |
|                      | Trámites presen    | tados                                                                                                    |            |             |             |              | Q                        |                 |
|                      |                    |                                                                                                    |            |             | Subsanación |              |                          |                 |
|                      | Código             | Trámite                                                                                                  | Presentado | Fec. inicio | Fec. fin    |              | Trámites<br>Relacionados |                 |
|                      | CTC-2020000533     | Comunicación para la Inscripción en las<br>Actividades de Formación Deportiva del Período<br>Transitorio |            |             | N           | o subsanable |                          |                 |
|                      | CTC-2020000532     | Comunicación para la Inscripción en las<br>Actividades de Formación Deportiva del Período                |            |             | N           | o subsanable |                          |                 |

Tanto los trámites en borrador como los trámites presentados pueden ser clonados. Cuando un trámite se clona, se crea un nuevo trámite que contiene todos los datos del formulario del trámite original (no se clona la documentación adjunta).

| JUNTA DE ANDALUCIA   | isejería de turismo                                                                                                    | d, regeneración, justicia y ad       | MINISTRACIÓN LOCA     | ۱L                      | Oficina Virtual |  |  |
|----------------------|----------------------------------------------------------------------------------------------------|--------------------------------------|-----------------------|-------------------------|-----------------|--|--|
| Trámites Disponibles | Trámites en Borrador                                                                                                    |                                      | Trámites Relacionados | Trámites Autorizados    | 🖒 Desconexión   |  |  |
|                      | Comunicación para<br>Codigo: CTC-2020000533<br>Presentada el 24/03/2020 0                                                | la Inscripción en las Actividades de | e Formación Deportiva | del Período Transitorio |                 |  |  |
|                      | Inicio del trámite<br>Comunicación para la Inscripción en las Actividades de Formación Deportiva del Período Transitorio |                                      |                       |                         |                 |  |  |
|                      | Documentos anexos<br>El trámite no tiene anexos                                                                          |                                      |                       |                         |                 |  |  |
|                      | Documentación adjunta<br>El trámite no tiene documen                                                                     | tos adjuntos                         |                       |                         |                 |  |  |

Cuando hacemos clic en el botón "Clonar" se crea una nueva solicitud, **con un nuevo código**, y el estado de esta nueva solicitud es el de **borrador**.

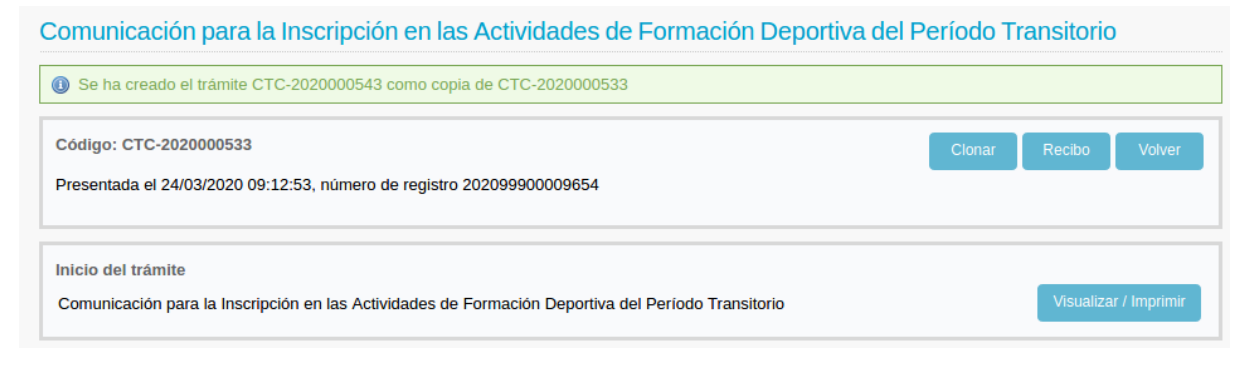

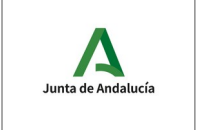

Trámites del Período Transitorio para las federaciones. Manual del usuario

La nueva solicitud se encontrará en la pestaña "Trámites en borrador". Esta solicitud puede ser editada, firmada y presentada como cualquier otra.

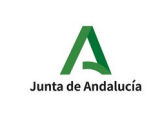

## 4 Descripción del trámite disponible

Como se ha comentado en apartados anteriores, en la actualidad, en la oficina virtual existe un trámite del período transitorio para federaciones deportivas que puede presentarse mediante la oficina virtual de la Consejería de Educación y Deporte. La denominación del trámite, en la oficina virtual, es la siguiente:

• Comunicación para la inscripción en las actividades de formación deportiva del Período Transitorio.

En este apartado describiremos el formulario detallando las características particulares de cada campo.

# 4.1 Comunicación para la inscripción en las actividades de formación deportiva del Período Transitorio

| 1                       | DATOS DE LA FEDERACIÓN |  |  |  |  |  |
|-------------------------|------------------------|--|--|--|--|--|
| NIF AUT                 | NIFAUTORIZADO          |  |  |  |  |  |
|                         |                        |  |  |  |  |  |
| NOMBR                   | NOMBRE APELLIDOS       |  |  |  |  |  |
|                         |                        |  |  |  |  |  |
| NOMBRE DE LA FEDERACIÓN |                        |  |  |  |  |  |
| FEDE                    | FEDERACIÓN ANDALUZA DE |  |  |  |  |  |

## DATOS DE LA FEDERACIÓN

**NIF AUTORIZADO**: NIF del usuario autenticado con certificado digital en la oficina virtual. Este usuario habrá sido autorizado, previamente, por el IAD.

**NOMBRE Y APELLIDOS**: nombre y apellidos del usuario autenticado con certificado.

**NOMBRE DE LA FEDERACIÓN**: nombre de la federación que comunica la inscripción de un alumno en una actividad. La federación del usuario autorizado aparecerá seleccionada. Es un campo obligatorio.

| A<br>Junta de Andalucía | OFICINA VIRTUAL<br>Trámites del Período Transitorio para las | IAD |
|-------------------------|--------------------------------------------------------------|-----|
|                         | federaciones. Manual del usuario                             |     |
|                         |                                                              |     |

| 2        | DATOS DEL EXPEDIENTE                       |
|----------|--------------------------------------------|
| EXPED    | IENTE Y DIPLOMA                            |
| Exp. 1   | 0 - Curso 2019/2020 -                      |
| NIVEL    |                                            |
| Nivel I  | <u>_</u> .                                 |
| CENTR    | O AUTORIZADO PARA IMPARTIR EL BLOQUE COMÚN |
| Institut | o Andaluz del Deporte                      |

## DATOS DEL EXPEDIENTE

**EXPEDIENTE Y DIPLOMA**: este campo muestra la lista de expedientes de la federación que están en plazo para presentar las comunicaciones de inscripción de alumnos. El campo es obligatorio.

**NIVEL**: una vez seleccionado el expediente, este campo se cargará con el nivel correspondiente. El usuario autorizado tiene que seleccionar el nivel cargado. El campo es obligatorio.

**CENTRO AUTORIZADO PARA IMPARTIR EL BLOQUE COMÚN**: una vez seleccionado el expediente, este campo se cargará con el centro autorizado. El usuario autorizado tiene que seleccionar el centro cargado. El campo es obligatorio.

| 3               | DATOS DEL ALUMNO                                  |         |             |                  |          |             |             |
|-----------------|---------------------------------------------------|---------|-------------|------------------|----------|-------------|-------------|
| PRIMER APELLIDO |                                                   |         | SEGU        | SEGUNDO APELLIDO |          | NOMBRE      |             |
| · · · ·         |                                                   |         |             |                  |          | ]           | ·           |
| SEXO            |                                                   | DNI/NIE | FECH/       | A DE NACIMIENTO  | NACIONA  | LIDAD       |             |
|                 |                                                   |         | Seleccionar |                  | <u> </u> |             |             |
| DOMIC           | DOMICILIO: CALLE, PLAZA O AVDA./NÚMERO/PISO/LETRA |         |             |                  |          | PROVINCIA   |             |
|                 |                                                   |         |             | ·                |          | Seleccionar | <b>_</b> ]. |
| LOCAL           | IDAD                                              |         |             | CÓDIGO POSTAL    |          | TELÉFONO    |             |
| Selec           | cionar 🔟                                          |         |             | · · ·            |          |             | ·           |
| CORRE           | EO ELECTRÓNICO                                    |         |             |                  |          |             |             |
|                 |                                                   |         |             | ŀ                |          |             |             |

#### **DATOS DEL ALUMNO**

**PRIMER APELLIDO**: primer apellido del alumno. El campo es obligatorio.

**SEGUNDO APELLIDO**: segundo apellido del alumno.

**NOMBRE**: nombre del alumno. El campo es obligatorio.

**SEXO**: sexo del alumno. El campo es obligatorio.

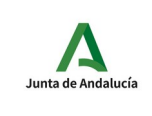

DNI/NIE: DNI/NIE del alumno. El campo es obligatorio.

FECHA DE NACIMIENTO: fecha de nacimiento del alumno. El campo es obligatorio.

**NACIONALIDAD**: nacionalidad del alumno. El campo es obligatorio.

**DOMICILIO**: domicilio del alumno. El campo es obligatorio.

**PROVINCIA**: provincia del domicilio del alumno. El campo es obligatorio.

LOCALIDAD: localidad del domicilio del alumno. El campo es obligatorio.

CÓDIGO POSTAL: código postal del domicilio del alumno. El campo es obligatorio.

**TELÉFONO**: teléfono de contacto del alumno. El campo es obligatorio.

**CORREO ELECTRÓNICO**: dirección de correo electrónico del alumno. El campo es obligatorio.

| 4       | DATOS DE LA MATRICULACIÓN                                                    |
|---------|------------------------------------------------------------------------------|
| Indique | los bloques en los que se matricula:                                         |
| 🔵 Blo   | que Común                                                                    |
| 🔵 Blo   | que Específico                                                               |
| 🔾 Blo   | que Práctico                                                                 |
|         |                                                                              |
| En caso | o de no matricularse en el Bloque Común, indique el centro donde lo realizó: |
| Seleco  | sionar 🔄                                                                     |

## DATOS DE LA MATRICULACIÓN

En este apartado se indican los datos generales de la matriculación. Este apartado estará desactivado en el caso de "Oferta parcial".

**BLOQUES EN LOS QUE SE MATRICULA**: bloques en los que el alumno se matricula. El alumno tiene que matricularse, al menos, en uno de los bloques; salvo en el caso de "Oferta parcial" en cuyo caso no se seleccionan bloques.

**CENTRO DONDE REALIZÓ EL BLOQUE COMÚN**: en el caso de no matricularse en el bloque común es necesario indicar el centro donde realizó el bloque común. Se podrá indicar "Instituto Andaluz del Deporte" u "Otros".

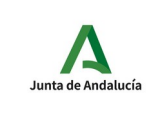

#### Trámites del Período Transitorio para las federaciones. Manual del usuario

| 5 5        |                                                                                                    |
|------------|----------------------------------------------------------------------------------------------------|
|            |                                                                                                    |
| 0 3        | nicia convalidación (en caso de sonicital convalidación, y si esta es otorgada, se abonara el 30% del importe de los modulos convalidados).                                                                              |
| Areas en l | as que se matricula:                                                                                                    |
| Seleccio   | nar 🔟                                                                                                    |
| Seleccio   | nar •                                                                                                    |
|            |                                                                                                    |
| Seleccio   | nar 🗾                                                                                                    |
| Seleccio   | nar 🔟                                                                                                    |
| 0.1        |                                                                                                    |
| Seleccio   | har _                                                                                                    |
| Pago       | general.                                                                                                    |
| Pago       | bonificado al 50%:                                                                                                    |
|            | Miembros de las familias numerosas pertenecientes a la "categoria general". Adjuntar fotocopia del carné de Familia Numerosa en vigor.                                                                                   |
|            | Deportistas de Alto Rendimiento de Andalucía. Se acreditará mediante certificado de deportista de alto nivel o alto rendimiento.                                                                                         |
| Event      | a del paga. Deba partemasar a alguna de las siguientes celestivos:                                                                                                    |
| C Exerit   | ) del pago. Debe perienecer a alguno de los siguientes colectivos. Miembros de las familias numerosas pertenecientes a la "categoria especial". Se acreditará con fotoconia del carné de Familia Numerosa en vigor.      |
|            |                                                                                                    |
|            | Mujeres atendidas en centros de acogida para mujeres victimas de la violencia de genero, así como sus nijos e nijas. Se acreditara mediante                                                                              |
|            | resolucion judicial por violencia de genero: orden de protección, medidas cautelares o sentencia condenatoria por violencia de genero cuando las                                                                         |
|            | Finedidas que establezca se nalien vigentes. Excepcionalmente, y hasta tanto se dicte resolución judicial, se acreditara con el informe del ministerio                                                                   |
|            | r iscal de cuyo contenido se despretida que existen indicios de que la demandante es victima de violencia de genero y continuado acreditativo de                                                                         |
|            | acimion especializada por un organismo publico competente en materia de violencia de genero.                                                                                                    |
|            | a) Eamiliarea de las víctimas de acción contrata y las alcoladas por las accións de consolidarán personas alcoladas.                                                                                                    |
|            | a) r anniares de las victimas nasta el segundo grado de consanguintodo.<br>b) El cónvuga da la víctima, no sanarado lagalmenta, o persona que mantuviese con la víctima relación de afectividad análoga a la convugal    |
|            | c) Derennae que convivan de forma estable con la víctima y denendan de la miema. Se acreditará mediante reconocimiento del Ministerio del                                                                                |
|            | o reisonas que converte de torne de la vestane y dependan de la mana, de acteurará incular e recondumiento del ministerio del<br>Interior (Oficina de Lanción el Ciudadano y de Asistenia a las Victimas del Tarrarismo) |
|            |                                                                                                    |
|            |                                                                                                    |
| Número d   | e documento 046 (13 digitos. Solo si no se solicita convalidación o no está exento del pago):                                                                                                    |

## DATOS DE LA MATRICULACIÓN EN EL BLOQUE COMÚN

Los datos de este apartado solo serán necesarios en el caso de realizar el bloque común con el Instituto Andaluz del Deporte (apartado 2, "CENTRO AUTORIZADO PARA IMPARTIR EL BLOQUE COMÚN" y no ser una "Oferta parcial").

**SOLICITA CONVALIDACIÓN**: marcar si el alumno solicita la convalidación total o parcial del bloque común.

**ÁREAS EN LAS QUE SE MATRICULA**: dependiendo del nivel seleccionado en el apartado 2, en esta zona se cargarán los módulos del bloque común de dicho nivel. Si no se ha solicita convalidación, al menos es necesario seleccionar un módulo.

PAGO: opción de pago correspondiente al alumno (se haya solicitado convalidación o no).

**046**: en el caso de no solicitar convalidación es obligatorio indicar el número 046 correspondiente al pago de la matrícula realizado por el alumno.

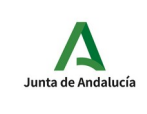

Trámites del Período Transitorio para las federaciones. Manual del usuario

#### 6 DOCUMENTACIÓN QUE SE ADJUNTA

Fotocopia del DNI/NIE (en caso de ser menor de edad, aportar fotocopia del DNI del padre/madre/tutor/a).

Titulación académica (conforme al art. 10 de la Orden ECD/158/2014, de 5 de febrero).

💭 Mérito deportivo (sólo en el caso en que así lo establezca el plan formativo de la modalidad/especialidad deportiva).

Modelo 046 (presentar validación mecánica del "ejemplar para la Administración").

Documento/s que justifique/n la bonificación o la exención del pago del bloque común.

Certificación académica personal con las notas del Bloque Común (en caso de haberlo realizado con otro centro).

## **DOCUMENTACIÓN QUE SE ADJUNTA**

En este apartado se indica la documentación que se ha adjuntado, o se va a adjuntar, a la comunicación del alumno en la oficina virtual. **Toda la documentación adjunta tiene que estar en formato PDF**. Además, para cada fichero es necesario indicar una descripción adecuada del documento asociado. Las descripciones podrían ser:

- Fotocopia del DNI/NIE
- Titulación académica
- Mérito deportivo
- Modelo 046
- Justificante bonificación o justificante exención
- Certificación notas bloque común

| 7 | PROTECCIÓN DE DATOS                                                                                                    |
|---|----------------------------------------------------------------------------------------------------|
|   | Los datos que les remitimos han sido facilitados por los interesados habiendo sido éstos informados de que serán facilitados al Instituto Andaluz del |
| _ | Deporte y que se tratarán y protegerán de acuerdo con la legislación vigente.                                                                         |

## **PROTECCIÓN DE DATOS**

Este campo es obligatorio e indica que la federación ha informado al alumno de que los datos serán facilitados al Instituto Andaluz del Deporte.

| 8 | LUGAR, FECHA Y FIRMA |  |
|---|----------------------|--|
|   | En• de• de•          |  |
|   | EL/LA SOLICITANTE    |  |
|   | Fdo.:                |  |

ILMO./A SR./A DIRECTOR/A DEL INSTITUTO ANDALUZ DEL DEPORTE

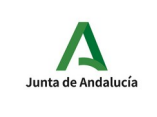

## LUGAR, FECHA Y FIRMA

EN: nombre de la ciudad donde se rellena la comunicación.

A: día del mes en el que se rellena la comunicación.

DE: mes del año en el que se rellena la comunicación.

DE: año en el que se rellena la comunicación.

## 4.1.1 Secuencia de la comunicación de inscripción

## 4.1.1.1 Comunicación de inscripción y aceptación

- 1. La federación X **inicia, adjunta documentación, firma y presenta** una comunicación de inscripción en la Oficina Virtual de la Consejería de Educación y Deporte.
- 2. El IAD recibe en la aplicación SIEDO, por la Oficina Virtual, la comunicación de federación X.
- 3. El Departamento de Formación del IAD consulta, valida y acepta la comunicación pendiente.
- 4. La aplicación SIEDO envía un correo electrónico con el estado de cada una de las comunicaciones del expediente.

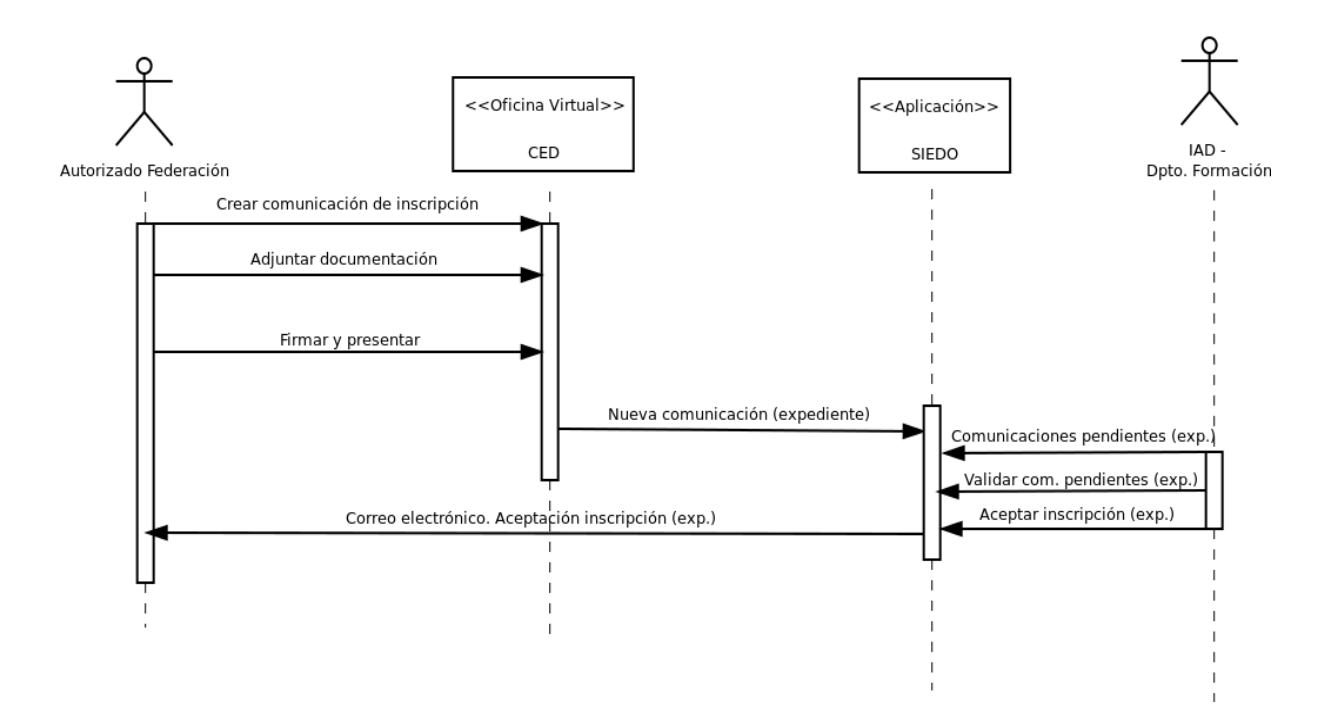

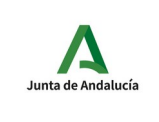

## 4.1.1.2 Comunicación de inscripción y rechazo

- 1. La federación X **inicia, adjunta documentación, firma y presenta** una comunicación de inscripción en la Oficina Virtual de la Consejería de Educación y Deporte.
- 2. El IAD recibe en la aplicación SIEDO, por la Oficina Virtual, la comunicación de federación X.
- 3. El Departamento de Formación del IAD **consulta, valida y rechaza**, indicando el motivo del rechazo, la comunicación pendiente.
- 4. La aplicación SIEDO envía un correo electrónico con el estado de cada una de las comunicaciones del expediente.

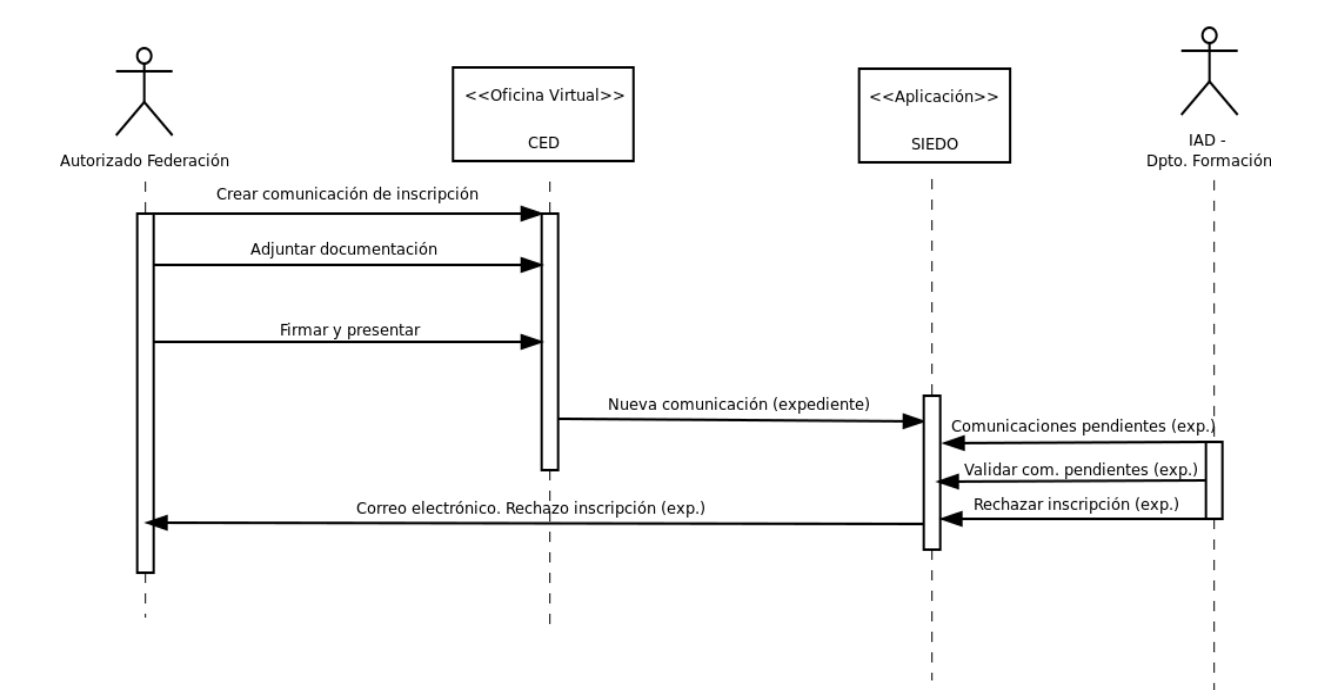